Ausländische Rennfahrer wird wie gefolgt angemeldet:

Pkt. 1 Geh zu: <u>www.dcu-tilmelding.dk</u>

Pkt. 2 Drück auf "Tilmelding"

| DISTRI                     | KT SJÆLLA                                         | ND                    | NICI  |                |                            |           | C   | 2 |                         |        | DI  | STR   | IKT JYLLAND / FY | N   |
|----------------------------|---------------------------------------------------|-----------------------|-------|----------------|----------------------------|-----------|-----|---|-------------------------|--------|-----|-------|------------------|-----|
| Tilmelding<br>Terminsliste | af ryttere der i<br>Propositioner                 | kke freme             | Resul | orval<br>tater | <mark>gsliste</mark><br>Fu | under l   | dub | _ |                         |        |     |       | Hiælo Udskriv    | Log |
| Distrikt:<br>(Begge Dis    | trikter)                                          | Klasse:<br>Alle Klass | er J  | Løb<br>(Al     | stype:<br>le Løbs          | typer)    |     | Ī | lesterska<br>(Alle Løb) | b/Cup: |     |       |                  |     |
| Dato                       | Arranger                                          | 2012                  | A     | B              | с                          | Jun       | Vet | D | Dame                    | DJun   | U17 | Dr/Pi | Løbstype         |     |
| 8-01-2012                  | DBC DBC                                           | 2012                  |       | 7              | Tiles                      | a latta a | 1   |   |                         |        |     |       | DM               |     |
| 08-01-2012                 | DM, Copenhager<br>CycloCross<br>DBC               | 15                    |       | L              | . 111m                     | eraing    | J   |   |                         |        |     |       | Cross            |     |
| 2-01-2012                  | Junior DM i 4.00<br>og parløb<br>DBC              | 0 meter               |       |                |                            |           |     |   |                         |        |     |       | Baneløb          |     |
| 2-01-2012                  | DM JUN samt de<br>elite mm<br>DBC                 | rny-pace              | ~     | ~              | ~                          | ~         | ~   | 3 | ~                       | ~      | *   | ~     | Baneløb          |     |
| 9-01-2012                  | 2 timers parløb i<br>DBC                          | mm                    | ~     | ~              | ~                          | ~         | ~   | ~ | ~                       | ~      | ~   | ~     | Baneløb          |     |
| 9-01-2012                  | 2. timers parløb<br>DBC                           |                       |       |                |                            |           |     |   |                         |        |     |       | Baneløb          |     |
| 5-04-2012                  | Indiedningsløb fo<br>Nordjyske klubb<br>Grenaa CC | or de<br>er           | ~     | -              | ~                          | ~         | ~   | * | ~                       | ~      | ~   | ~     | Samlet start     |     |
| 7-04-2012                  | Toyota Louis Lur<br>Løbet 2012                    | nd A/S                |       | -              | *                          | ~         | -   | ~ | *                       | -      | ~   | ~     | Enkeltstart      |     |

## Pkt. 3 Neue Seite.

## Pkt. 4 Drück auf "Uden Dansk Licens"

| <b>DANMARKS CYKLE</b><br>DISTRIKT SJÆLLAND                                                                                         | UNION       |                 | ::DCU)            | DAN      | M <mark>arks Cyk</mark><br>Rikt Jylla | KLE UNION<br>ND / FYN |
|----------------------------------------------------------------------------------------------------|-------------|-----------------|-------------------|----------|---------------------------------------|-----------------------|
| Imeiding af ryttere der ikke fre<br>erminsliste Propositioner Tilmek                                                               | ding Result | ater Funktion   | er klub           |          | Histo                                 | Log på                |
| Dansk Licens Uden Dansk Lice                                                                                                    | ens Beta    | ling Betingelse | r Kontakt         | 50 🚥 🚥 🗸 | VISA VISA                             |                       |
| Vælg Løb:                                                                                                    |             | Tilmeld Klass   | e Nr. Fornavn     | Efternav | 'n                                    | Gebyr                 |
| (Vælg Løb)                                                                                                    | -           |                 |                   | 1        |                                       |                       |
| Vælg Klub:                                                                                                    |             | 4. Select "Uo   | den Dansk Licens" |          |                                       |                       |
| Vælg Klub                                                                                                    | -           |                 |                   |          |                                       |                       |
| Veiledning<br>1. Vælg løb og klub<br>2. Vælg rytterne der skal tilmeld<br>3. Tryk på Tilføj<br>4. Gentag evt. for flere løb / klub | es<br>ober  |                 |                   |          |                                       |                       |
| Tryk på Tilmeldingsliste for at se/<br>tilmeldinger                                                                                | /rette      |                 |                   |          |                                       |                       |
| Tryk på Betaling for at afslutte<br>tilmeldingen                                                                                   |             |                 |                   |          |                                       |                       |
| Antal tilmeldinger på listen:                                                                                                    | 0           |                 |                   |          |                                       |                       |
|                                                                                                    |             |                 |                   |          |                                       |                       |

Pkt. 5 Unter "Vælg Løb" wählen Sie das Rennen.

Pkt. 6 Unter "Klasse" wählen Sie die Klasse von U11 bis A.

Pkt. 7"UCI Kode" einfügen Sie die UCI Code.

Pkt. 8 "Rytterens Navn" einfügen Sie das name des Lizenseinhaber.

Pkt. 9 Klub Navn: Vereinsname einfügen.

Pkt. 10 "Tilføj Rytter": Drück hier falls Sie wünsh mehere Teilnehmer zu anmelden bei gleicher Zahlung.

Danach geht alles los von punkt 5. Das Rennen in Rødekro und Sønderborg kann angemeldet werden in gleicher Zahlung.

Pkt 11 "Betaling". Dann gehen Sie zum zahlen.

| minsliste Pr                 | opositioner Tilmelding      | Resultater | Funktione   |             |           |              |         | P    | Ijælp | Log   |
|------------------------------|-----------------------------|------------|-------------|-------------|-----------|--------------|---------|------|-------|-------|
| Dansk Licens                 | Uden Dansk Licens           | Betaling   | Betingelser | Kontakt     | PBS D     | <b>DR</b> 03 | VISA    | VISA | -     | ca: 💼 |
| Aelg Løb:                    | (Varia Løb)                 | <          | Klass       | e Rytternav | 'n        | к            | lubnavn |      |       | Start |
| lasse:                       | (Vælg Klasse)               | -          | - 5 9       | alact race  | 1         |              |         |      |       |       |
| CI Kode:                     |                             |            | 0.0         | electrace   |           |              |         |      |       |       |
| ytter Navn:                  | 1                           |            | 6. S        | elect class |           |              |         |      |       |       |
| lub Navn:                    | 2                           | -          |             |             |           |              |         |      |       |       |
|                              | Betaline                    | Tird Sytte | 7.0         | CI code of  | the rider |              |         |      |       |       |
| Veiledning                   |                             | 4/         |             |             | _         |              |         |      |       |       |
| 1. Vælg løb<br>2. Vælg Klass | e og udfyld rytter inform   | Noner      | 8. N        | ame of the  | rider     |              |         |      |       |       |
| 3. Tryk på Til               | føj Rytter                  |            |             |             |           |              |         |      |       |       |
| . Gentag ev                  | t. for here ibb / ryttere   |            | / a.c       | ub of the   | rider     |              |         |      |       |       |
| îryk på slet k               | mappen for at fjerne en r   | ytter      | 10.4        | Sign the ri | der       |              |         |      |       |       |
| Tryk på Betal                | ing for at afslutte tilmeld | ingen      |             | Signate fi  | uer       |              |         |      |       |       |
|                              | inger of listen:            | 0          |             | Coursent    |           |              |         |      |       |       |
| Antal tilmeldi               | inger på naven.             |            |             |             |           |              |         |      |       |       |

Pkt. 12 "Navn:": Name des einzahlers

Pkt. 13 "Adresse:": Adresse einfügen

Pkt. 14 "Telefonnr:": Telefonnummer einfügen

Pkt. 15 "E-Mail:" E-mail einfügen

Pkt. 16 "Kodeord: (så andre ikke kan se dine tilmeldinger)": Passwort einfügen. Sie erfinden selbst ein Password

Pkt. 17 "Jeg har læst og accepteret Betingelserne" : Kontrollkätchen ansetzen

| DANMARKS<br>DISTRIKT SJÆ | CYKLE UN         | ION                                       | ::DCU                                                 | D            | DANMARKS CYKLE UNION<br>DISTRIKT JYLLAND / FYN                                                                                                    |
|--------------------------|------------------|-------------------------------------------|-------------------------------------------------------|--------------|----------------------------------------------------------------------------------------------------|
| limelding af ryttere     | der ikke fremgår | på forvalgsliste u                        | inder klub                                            |              |                                                                                                    |
| Dansk Licens             | den Dansk Licens | Betaling Beting                           | elser Kontakt                                         | PBS          |                                                                                                    |
| Løbsnavn                 | Klasse Nr.       | Navn                                      |                                                       | Beløb        | Navn:                                                                                                    |
|                          |                  | 13. Add<br>14. phone nu<br>15. E-mail-add | dress of the pa<br>imber of the pa<br>dress of the pa |              | Telefonnr:<br>E-Mail:<br>Kodeord: (så andre ikke kan se dine tilmeldinger)                                                                                              |
|                          | 1                | 6. Insert a pass                          | word, own ch                                          | oise<br>cept | <ul> <li>Jeg har læst og acceptret <u>Betingelserne</u></li> <li>Startpenge: 0,00</li> <li>Betalingsgebyr beregnes efter<br/>indtastning af kortoplysninger.</li> </ul> |
| Slet Alt                 |                  | 18.0                                      | Go to the payn                                        | hent         | Betal                                                                                                    |

Pkt. 18 "Betal" Dann gehen Sie zum Zahlungsermächtigung

Von hier sollte es nicht notwendig sein zu übersetzen.